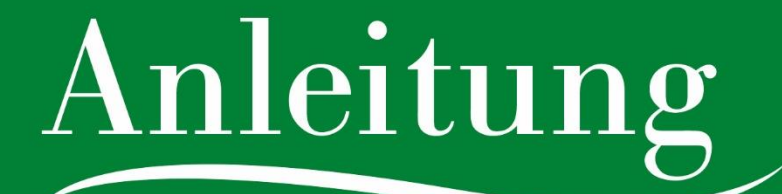

Packages im Feratel Deskline WebClient für Betriebe

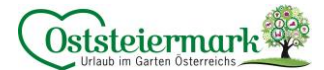

# Log In in das System Feratel

- Gehen Sie auf die Website <u>www.steiermark.com/de/Oststeiermark</u>
- Scrollen Sie ganz nach unten, bis der schwarze Footer erscheint
- Klicken Sie hier auf "WARTUNG FERATEL"

| KONTAKT         | KONTAKT                        | Oststeiermark |
|-----------------|--------------------------------|---------------|
| TEAM            | +43 3113 20678                 |               |
| B2B & PRESSE    |                                |               |
| WEBCAMS         | Into@oststelermark.com         | Stevermark    |
| WETTER          | Tourismusverband Oststeiermark |               |
| AGB             | 8222 Feistritztal, Österreich  |               |
| DATENSCHUTZ     | Monton Froiton                 |               |
| IMPRESSUM       | 9:00-12:30 & 13:30-17:00       |               |
| WARTUNG FERATEL |                                |               |

Oder loggen Sie sich unter folgendem Link ein: <u>https://webclient4.deskline.net/AT1/de/login</u>

|                                                                             | feratel                                               | <b>Deskline</b> ®<br>WebClient  |
|-----------------------------------------------------------------------------|-------------------------------------------------------|---------------------------------|
| Benutzername                                                                | Passwort                                              |                                 |
| Benutzername                                                                | Passwort                                              | 🔿 Anmelden                      |
| <ul> <li>Für das nächste Mal merken</li> <li>Browser-Information</li> </ul> | Passwort vergessen?<br>Mit Ihrem Login akzeptieren Si | e unserere Datenschutzerklärung |

# <u>Wichtig:</u>

Grundsätzlich wenn die meisten (oder alle) Leistungen aus dem Betrieb selbst kommen, handelt es sich um keine "Pauschale" sondern um ein "Package" (Unterkunftsleistung).

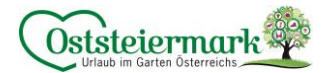

# Bevor wir starten...

Vorhandene Packages können überschrieben werden (Aktualisierung Zeitraum, Preise, Texte & Bilder) und vorhandene Anreiseregeln können verwenden werden. Bitte nicht alles immer neu erstellen!

Bevor die Packages eingetragen werden bitte folgende Punkte kontrollieren bzw. im Vorfeld erledigen, da man sonst, während der Package Eingabe, nicht weiterkommt:

- An- & Abreiseregeln:Kontrolle ob die benötigte Regel vorhanden ist (betreffend Punkt 5.2)
- Bezahlung/Stornoregeln:
   Sind die Zahlungs- & Stornobedingungen f
  ür den TV unterzeichnet und abgegeben?
   Und sind diese Bedingungen bereits im System hinterlegt? (betreffend Punkt 5.4)
- Standard Einstellungen:
   Sind Kinderermäßigungen notwendig? Wenn ja, sind diese aktiviert? (siehe Checkliste)

Bitte beachten Sie auch die Checkliste auf Seite 13!

# **Packages erstellen**

Im System Feratel gehen Sie auf <u>Datenwartung > Produkte > Packages</u>

1.) Auf "+ Neues Package anlegen" klicken

# 2.) Neuer Package Master öffnet sich:

- Name Eintragen
- Häkchen setzen bei "Package aktiv"
- Häkchen setzen bei "Keine Pauschale, nur Unterkunftsleistung" (d.b. die Leistungen kommen vom Betrieb direkt, es ist kein dritter involviert)
- Zeitraum vom Package eintragen (mehrere Zeiträume möglich)
- Urlaubsthemen auswählen
   Folgende Urlaubsthemen werden auf der Oststeiermark-Website kategorisiert
   <u>Wichtig</u>: weniger ist mehr!, bitte nur die korrekten Häkchen setzen, wir wollen dem Gast nichts
   versprechen, was das Package nicht halten kann!

| • | Frühling          | • | Wintersport                       |
|---|-------------------|---|-----------------------------------|
| • | Sommer            | • | Familie                           |
| • | Herbst            | • | Kultur                            |
| • | Winter            | • | Wellness                          |
| • | Wandern           | • | Kulinarisch                       |
| • | Fahrrad/Radfahren | • | GenussCard Steiermark             |
| • | Sport             | • | Almenland HP -> für alle Betriebe |
|   |                   |   | im Naturpark Almenland            |
|   |                   |   |                                   |

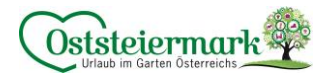

| <ul> <li>Muster-Sommer-Pauschale 0</li> <li>Name</li> </ul>                                      | Muster-Sommer-Pauschale               | •                  | <ul> <li>Package aktiv</li> </ul>                               | 💌 Keine Pauschale, nur Unterkunftleistung |
|--------------------------------------------------------------------------------------------------|---------------------------------------|--------------------|-----------------------------------------------------------------|-------------------------------------------|
| Zeitraum von 01.07.2021  + Neuen Zeitraum hinzufügen                                             | Zeitraum bis<br>31.08.2021            | <b>x</b> Entfernen |                                                                 |                                           |
| <ul> <li>✓ <u>Urlaubsthemen</u></li> <li>✓ Sommer</li> <li>Frühling</li> <li>Fasching</li> </ul> | ☐ Herbst<br>☐ Weihnachten<br>☐ Ostern |                    | <ul> <li>Winter</li> <li>Winterfinale</li> <li>Sport</li> </ul> | į                                         |
|                                                                                                  |                                       |                    |                                                                 | Abbrechen 🖹 Änderungen speichern          |

Durch Klicken auf "Speichern" aktivieren sich die Felder "Package Bilder" & "Package Beschreibung"

# 3.) Package Bilder hochladen

- Passende, ansprechende Bilder hochladen
- Bildgröße: mind.1.024 x 768 Pixel, sehr große Bilder werden automatisch skaliert
- zu kleine Bilder sorgen für einen schlechten Content Score
- Bild Titel: Betrieb XY \_ was ist zu sehen \_ Oststeiermark z.B. Hotel Test\_Restaurant\_Oststeiermark
- CC Lizenz bei Bildern vergeben: CC BY oder CC BY-ND
  - o CC BY (Namensnennung):
    - darf nur verwendet werden, wenn der Fotograf einer Bearbeitung zustimmt, oder das Bild von den Eigentümern/Mitarbeitern etc. gemacht wird
  - o CC BY-ND (Namensnennung, keine Bearbeitung erlaubt)
    - Autor: ist immer der Fotograf | Copyright: Eigentümer des Fotos z.B.: Autor: Bernhard Bergmann | Copyright: Hotel Test
  - o zumindest ein Foto sollte mit CC BY eingestellt werden

| Bild ändern                     | Hotel Test Blumenstrauß Oststeiermark |           |                                                                                                    |
|---------------------------------|---------------------------------------|-----------|----------------------------------------------------------------------------------------------------|
|                                 |                                       |           | Größe: 4605 KB<br>Breite x Hohe: 4128 x 2322<br>Originalgröße des Bildes zeigen…<br>Letzte Änderung: TESTALM, Fr, 11.02.2022 |
| ✓ Copyright und Einstellungen : | zur Daten-Verwendung                  |           | <b>⊖</b> Info                                                                                                    |
| Nutzungsrecht Creative Commons  | CC BY Namensnennung                   | •         | Mehr Information                                                                                                    |
| Autor                           | C. Pollhammer                         | Copyright | sverband Oststeiermark / C. Pol                                                                                              |
|                                 |                                       |           |                                                                                                    |
|                                 |                                       |           | Schließen 🖪 Bild speichern                                                                                                   |

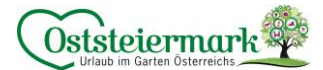

# 4.) Beschreibung hinterlegen

- Angebotstext + Leistungen eintragen
- Copyright: CCo Universell, Autor: TexterIn | Copyright: Eigentümer & Texter z.B. CCo | Autor: Max Mustermann | Copyright: Hotel Test / Max Mustermann

| Deutsch Beschreibu                                               | ıng ändern      |                             |  |           |             |          |
|------------------------------------------------------------------|-----------------|-----------------------------|--|-----------|-------------|----------|
| B <i>I</i> ⊻ ∷ -                                                 |                 |                             |  |           |             |          |
| Frühlingserwachen in der Oststeiermark - der Garten Österreichs! |                 |                             |  |           |             |          |
| Genießen Sie erholsam                                            | ne Tage mit Ihr | en Lieben!                  |  |           |             |          |
|                                                                  |                 |                             |  |           |             |          |
|                                                                  |                 |                             |  |           |             | <u>#</u> |
| Angebot Leistungen                                               |                 | Das Angebot beinhaltet      |  |           |             |          |
| Zeile 1                                                          | 3 Nächte im     | Frühlingszimmer             |  |           |             |          |
| Zeile 2                                                          | 1x Massage a    | i 30 min.                   |  |           |             |          |
| Zeile 3                                                          | 1x geführte V   | Vanderung auf den Plankogel |  |           |             |          |
| Zeile 4                                                          | 1x Prosecco a   | auf das Zimmer              |  |           |             |          |
| Zeile 5                                                          | 1x Geschenk     | für zu Hause                |  |           |             |          |
| Zeile 6                                                          |                 |                             |  |           |             |          |
| Zeile 7                                                          |                 |                             |  |           |             |          |
| Zeile 8                                                          |                 |                             |  |           |             |          |
|                                                                  |                 |                             |  |           |             |          |
| ✓ Copyright und Ein                                              | stellungen z    | ur Daten-Verwendung         |  |           |             | 🕑 Info   |
| Nutzungsrecht Creative                                           | Commons         | CC0 Universell              |  | - Mehr    | Information |          |
| Autor                                                            |                 | Hotel Test                  |  | Copyright | Hotel Test  |          |

# 5.) Neues Package-Produkt anlegen (Zimmer zuweisen)

| <ul> <li>Muster-Sommer-Pauschale</li> </ul> | 0                       |                                                                                                    | X Löschen |
|---------------------------------------------|-------------------------|----------------------------------------------------------------------------------------------------|-----------|
|                                             | Mögliche Zeiträume      | Sommer, Sonne, Urlaub!                                                                                                    |           |
| 1 / Jacobian                                | 01.07.2021 - 51.08.2021 | Genießen Sie entspannte Tage im Naturpark Almenland im Hotel TEST. Um Ideal die Zeit zu nutzen schnappen Sie sich unse<br>"Kennenlern Angebot" im Sommer und genießen Sie Natur, Kulinarik & Wellness! | r         |
| > Urlaubsthemen                             |                         |                                                                                                    |           |
|                                             | _                       | Package Beschreibungen (1)                                                                                                    |           |
| + Neues Package-Produkt anlegen 🕄           | •                       |                                                                                                    |           |
|                                             |                         |                                                                                                    |           |
| + Neues Package anlegen                     |                         |                                                                                                    |           |

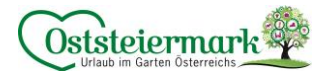

#### 5.1.) Package Produkt erfassen

#### Auswahl Zimmer:

Gewünschtes Zimmer (oder mehrere Produkte) auswählen

# Produktregeln definieren:

o Kurzname eintragen

| Auswahl Zimmer/Appartements, in denen da                                                                                         | s Package angeboten wird Produktregeln c                                                            | lefinieren                                    |
|----------------------------------------------------------------------------------------------------|----------------------------------------------------------------------------------------------------|-----------------------------------------------|
| Produktregeln                                                                                                    |                                                                                                    |                                               |
| Package Kurzname 🚯                                                                                                    |                                                                                                    |                                               |
| Anreiseregeln                                                                                                    | Verkaufsregeln                                                                                      | Bezahlung / Stornoregeln                      |
|                                                                                                    | 🖋 Bitte definieren Sie Verkaufsregeln                                                               | 🖋 Bitte definieren Sie Zahlungs-/Stornoregeln |
| Einheitliche Preisberechnungsregel für alle                                                                                      | Produkte verwenden 🖲                                                                                |                                               |
| Einheitliche Preisberechnungsregel für alle i     Einheitliche Belegungseinstellung für alle Pr                                  | Produkte verwenden 🖲                                                                                | Kalla Jatianatura                             |
| Einheitliche Preisberechnungsregel für alle i Einheitliche Belegungseinstellung für alle Pr Produkt a) Doppelzimmer "Sonne"      | Produkte verwenden ()<br>odukte verwenden ()<br>Min max. Belegung<br>1 - 2 Erwachsene               | Kalkulationstyp                               |
| Einheitliche Preisberechnungsregel für alle  Einheitliche Belegungseinstellung für alle Pr Produkt a) Doppelzimmer "Sonne"       | Produkte verwenden 0<br>odukte verwenden 0<br>Min max. Belegung<br>1 - 2 Erwachsene<br>0 - 1 Kinder | Kalkulationstyp<br>pro Person/Nacht           |
| Einheitliche Preisberechnungsregel für alle i     Einheitliche Belegungseinstellung für alle Pr  Produkt a) Doppelzimmer "Sonne" | Produkte verwenden  odukte verwenden  Min max. Belegung  1 - 2 Erwachsene 0 - 1 Kinder              | Kalkulationstyp<br>pro Person/Nacht           |
| Einheitliche Preisberechnungsregel für alle i     Einheitliche Belegungseinstellung für alle Pr Produkt a) Doppelzimmer "Sonne"  | Produkte verwenden   rodukte verwenden  Min max. Belegung  1 - 2 Erwachsene 0 - 1 Kinder            | Kalkulationstyp<br>pro Person/Nacht           |

☑ Einheitliche Preisberechnungsregel für alle Produkte verwenden

- Wenn angehakt: alle Packageprodukte haben die gleiche Preisberechnungsregel (z.B. pro Person / X Nächte)
- Wenn nicht angehakt: Standardpreis-Einstellungen werden verwendet

☑ Einheitliche Belegungseinstellung für alle Produkte verwenden

- Wenn angehakt: alle Packageprodukte haben die gleiche Belegung, sinnvoll wenn das Package z.B. nur für Erwachsene angeboten wird
- Wenn nicht angehakt: Standard-Einstellungen werden verwendet

| Auswahl Zimme                                                        | r/Appartements    | in denen das Package ang                                         | eboten wird Produktregeln def                                                                        | inieren                           |
|----------------------------------------------------------------------|-------------------|------------------------------------------------------------------|----------------------------------------------------------------------------------------------------|-----------------------------------|
| Produktrege                                                          | In                |                                                                  |                                                                                                    |                                   |
| Package Kurzna                                                       | me 🚯              | Frühling                                                         |                                                                                                    |                                   |
| Anreiseregeln                                                        |                   |                                                                  | Verkaufsregeln                                                                                       |                                   |
| 🖋 Bitte definier                                                     | en Sie An-/Abreis | eregeln                                                          | 🖋 Bitte definieren Sie Verkaufs                                                                      | regeln                            |
| <ul> <li>Einheitliche B</li> </ul>                                   | elegungseinstellu | ng für alle Produkte verwer                                      | iden 🚯                                                                                               |                                   |
| Betten<br>Bitte definieren                                           | Min.              | Max.                                                             | innerhalb der Gesamtbettenbelegun                                                                    | g.:                               |
| Betten<br>Bitte definieren<br>Erwachsene<br>Kinder                   | Min.              | Max.                                                             | innerhalb der Gesamtbettenbelegun<br>Std. Belegung<br>Min. Vollzahler (Kinder)                       |                                   |
| Betten<br>Bitte definieren<br>Erwachsene<br>Kinder<br><b>Produkt</b> | Min.              | Max.<br>4 • • • •<br>10r Erwachsene und Kinder<br>4 • •<br>2 • • | innerhalb der Gesamtbettenbelegun,<br>Std. Belegung<br>Min. Volizahler (Kinder)<br>Min max. Belegung | s:<br>2 +<br>+<br>Kalkulationstyp |

Erlebnisregion Oststeiermark | V3, 30.10.2024, Raith C.

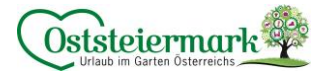

# 5.2.) An- & Abreiseregeln

Entweder vordefinierte Regel verwenden oder neue Regeln definieren. Bei der Standard Vorlage ist die Anreise täglich möglich, kein Mindestaufenthalt.

Vor der Erstellung einer neuen An- & Abreiseregel:

- Es muss nicht für jedes Package eine eigene Regel erstellt werden. Es kann aus bestehenden Regeln ausgewählt werden
- Die Regel mit mindest-Aufenthaltsdauer und/oder maximal-Aufenthaltsdauer verwenden, falls nicht vorhanden, eine neue Vorlage erstellen
- Regel immer nach der An- bzw. Abreise benennen (z.B. mind. Aufenthalt 3 Nächte; Aufenthalt 3 Nächte) damit diese Regel mehrmals verwendet werden kann.
- Die Regeln können auch im Kalender > Anreiseregeln geändert oder erstellt werden. <u>Achtung:</u> falls ihr eine Regel ändert, überprüfen, ob diese nicht bereits bei anderen Produkten (Zimmer und/oder Packages) verwendet wird!

#### <u>Auswahl der Regeln:</u>

| Bitte wählen                                        |                  |                 |           | ×  |
|-----------------------------------------------------|------------------|-----------------|-----------|----|
| Vorlage                                             | Tage vor Anreise | Min. Aufenthalt | Anreise   |    |
| • Keine Auswahl, bestehende Einstellung beibehalten |                  |                 |           |    |
| ○ Standard                                          | -                | 1               | Alle Tage | ≡- |
| 🔿 mind. Aufenthalt 2 Nächte                         | -                | 2               | Sa        | ≡▼ |
| 🔿 mind. Aufenthalt 3 Nächte                         | -                | 3               | Alle Tage | ≣▼ |

#### Vorlage Aufenthalt 3 Nächte:

Konditionen Details

| Konditionen Details                                                                                  |                                                               |
|----------------------------------------------------------------------------------------------------|---------------------------------------------------------------|
| Aufenthalt 3 Nächte<br>Diese Vorlage wird bei keinem anderen Produkt oder anderen Verl<br>verwendet. |                                                               |
| . Standardused                                                                                       |                                                               |
| ✓ Standardregei                                                                                      |                                                               |
| Die hier gewählte Anreisereglung gilt generell für alle Suchvorgär                                   | ige, soferne keine kurzfristige Regelung zum Einsatz kommt. X |
| Mindestaufenthalt                                                                                    | 3 ▲ Nacht/Nächte                                              |
| Maximum Aufenthalt                                                                                   | 3 → Nacht/Nächte                                              |
| Anreisetag                                                                                           |                                                               |
| U U                                                                                                  | Abbrechen 🖺 Änderungen speichern                              |
| + Regel für kurzfristige Anreise hinzufügen                                                          |                                                               |
|                                                                                                    | Schließen                                                     |

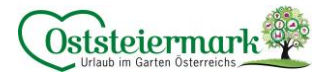

#### Hinweis:

Die Max. Aufenthaltstage müssen zuerst in den "Standard Einstellungen" im Reiter "Anreiseregeln" aktiviert werden!

| Standard-Einstellungen        | × Allgemein Otifu ≠ Bisebeton                                                                                                    |
|-------------------------------|----------------------------------------------------------------------------------------------------|
| 🔟 Stammdaten                  |                                                                                                    |
| Allgemeine Daten              |                                                                                                    |
| Beschreibungen                | ✓ Anreiseregeln                                                                                                    |
| Bilder & Video<br>Ausstattung | Die An-Abreiseregeln erlauben die Einschränkung, wann und für welche Aufenthaltsdauer eine Unterkunft gefunden wird, jede An-Abreiseregel besteht zumindest aus der Mindestaufenthaltsdauer und den erlaubten<br>Annetezagen. Her konnen Sie weitere Einschränkungen auswählen, die auf den An-Abreiseregeln eingestellt werden können. |
| Produkte                      | Verwende Maximale Aufenthaltsdauer 0                                                                                                    |
| Zimmer & Appartements         | Verwende intervall Aufenthaltsdauer 0                                                                                                    |
| Packages                      | Urerwende Abreisetage O                                                                                                    |
|                               | Abbrechen 🛱 Anderungen speichem                                                                                                    |

## 5.3.) Verkaufsregeln

Das Package kann Anbietbar (auf Anfrage) oder buchbar sein (online buchbar nur wenn der Betrieb selbst online buchbar ist!). Bitte dementsprechende Vorlage auswählen.

| Bitte wählen                                       |                | ×  |
|----------------------------------------------------|----------------|----|
| Vorlage                                            | Verkaufsregeln |    |
| CKeine Auswahl, bestehende Einstellung beibehalten |                |    |
| Anbietbar                                          | Anbietbar      | ≡▼ |

Online Buchbare Packages erscheinen auf der Angebotsseite: <u>https://www.steiermark.com/de/Oststeiermark/Urlaub-planen/Urlaubsangebote?randSeed=473&showMap=0</u>

Ist ein Betrieb nicht online buchbar, erscheint das Package nur beim Zimmereintrag der Website.

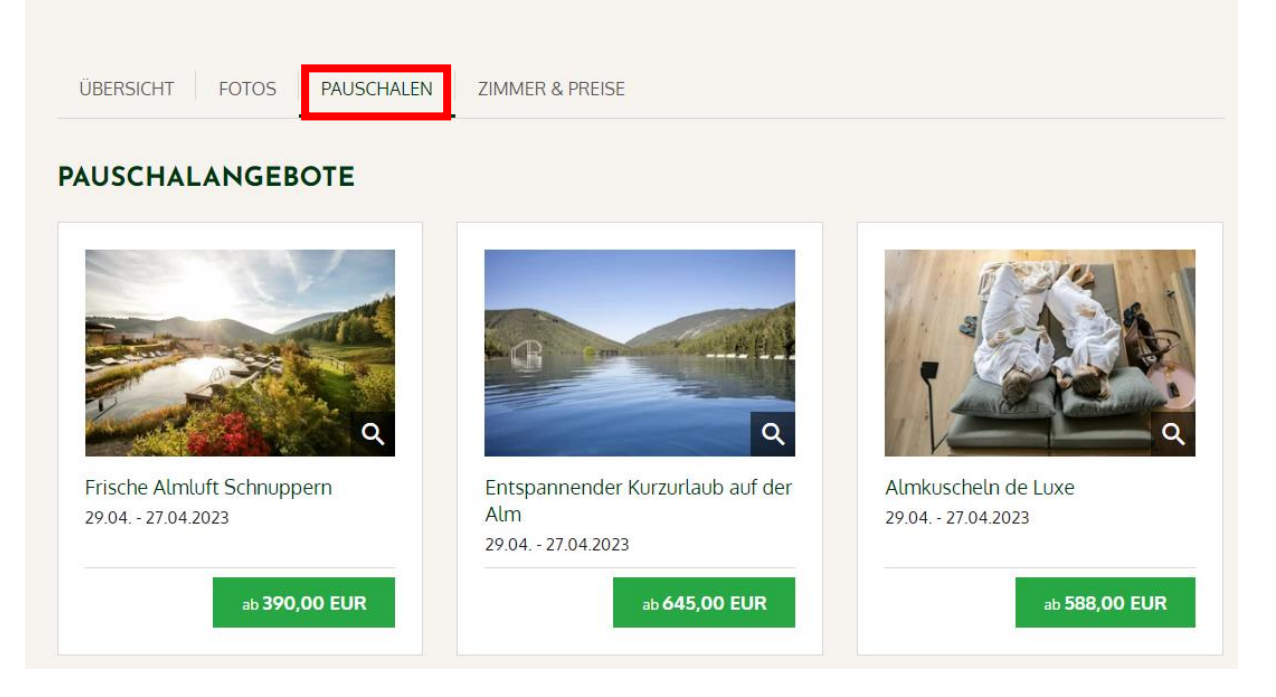

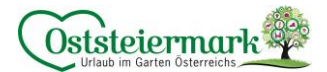

# 5.4.) Bezahlung/Stornoregeln

Diese müssen vom Tourismusverband eingestellt. Bitte vorab das Zusatzblatt "Storno- und Zahlungsbedingungen" von der verantwortlichen Geschäftsstelle einholen, ausfüllen und returnieren. Die Einstellungen werden vom Tourismusverband durchgeführt.

Danach ist die dementsprechende Vorlage sichtbar und muss nur ausgewählt werden:

- Standard Storno Oststeiermark oder
- Individuelle Storno

|                                 |                                                                               |                                                                                                    | ×                                                                                                    |
|---------------------------------|-------------------------------------------------------------------------------|----------------------------------------------------------------------------------------------------|----------------------------------------------------------------------------------------------------|
| Stornostaffel                   | Stornogebühr                                                                  | Bezahlung                                                                                                    | Betrag                                                                                                    |
| ung beibehalten                 |                                                                               |                                                                                                    |                                                                                                    |
| 7 Tag/e<br>30 Tag/e<br>90 Tag/e | 90,00 % vom Gesamtpreis<br>70,00 % vom Gesamtpreis<br>40,00 % vom Gesamtpreis | Keine Garantie oder<br>Anzahlung                                                                                                    |                                                                                                    |
|                                 | Stornostaffel<br>ung beibehalten<br>7 Tag/e<br>30 Tag/e<br>90 Tag/e           | Stornostaffel     Stornogebühr       ung beibehalten     7 Tag/e       7 Tag/e     90,00 % vom Gesamtpreis       30 Tag/e     70,00 % vom Gesamtpreis       90 Tag/e     40,00 % vom Gesamtpreis | Stornostaffel     Stornogebühr     Bezahlung       ung beibehalten     7 Tag/e     90.00 % vom Gesamtpreis     Keine Garantie oder       7 Tag/e     70.00 % vom Gesamtpreis     Anzahlung       90 Tag/e     40.00 % vom Gesamtpreis     Anzahlung |

Danach kommen Sie zurück zur Package-Übersicht, wo der Preis definiert wird. Diese kann auch im Kalender > Preise hinzugefügt werden.

Es können mehrere Zimmer (Produkte) einem Package zugewiesen werden.

z.B. kann das Package "Sommer" auf das Doppelzimmer, die Familien Suite und das Deluxe Zimmer gelegt werden.

| <ul> <li>Muster-Sommer-Pause</li> <li>Wilaubsthemen</li> <li>Package Bilder (3)</li> </ul> | Chale O<br>Mögliche Zeiträume<br>01.07.2021 - 31.08.2021 | Somm<br>Geniel<br>"Kenn<br>✔ Package Beschreibunger | er, Sonne, Urlaub!<br>Sen Sie entspannte Tage im Natu<br>enlern Angebot" im Sommer und<br>n (1) | rpark Almenland im Hotel TEST. Um Ideal die Zelt zu nutzer<br>genießen Sie Natur, Kulinarik & Wellness! |              |
|--------------------------------------------------------------------------------------------|----------------------------------------------------------|-----------------------------------------------------|-------------------------------------------------------------------------------------------------|----------------------------------------------------------------------------------------------------|--------------|
| Produkt                                                                                    | Preis                                                    |                                                     | Betten                                                                                          | Kalkulationstyp                                                                                         |              |
| Sommer Package, Doppelzim                                                                  | mer Sonne 🥜 Bitte defin                                  | ieren Sie einen Preis                               | 1 - 2                                                                                           | pro Person/Nacht                                                                                        | 🖋 Bearbeiten |
| + Neues Package-Produkt an                                                                 | legen 🚯                                                  |                                                     |                                                                                                 |                                                                                                    |              |

# 5.5.) Preis definieren:

Achtung: Überlegen Sie sich vorher, ob es ein Fixpreis pro Package, pro Person ist oder ob sich der Preis ändern kann.

Nachstehend finden Sie zwei Beispiele für die Preisberechnung inkl. Anreiseregeln. Falls Sie hierbei Hilfe benötigen, melden Sie sich bitte beim Tourismusverband.

<u>Bitte überprüfen Sie Ihr Package im Frontend</u> Für Online Buchbare Packages: <u>https://www.steiermark.com/de/Oststeiermark/Urlaub-planen/Urlaubsangebote</u> Oder auf eurer Betriebs-Seite: <u>https://www.steiermark.com/de/Oststeiermark/Urlaub-planen/Unterkuenfte-suchen-und-buchen</u>

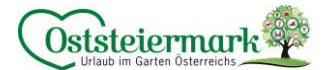

# Beispiel 1 – Package mit fixer Nächte-Anzahl:

Frühlings-Package kostet pro Person € 300,00 im Doppelzimmer für 3 Nächte

# <u>Unterschied zu Beispiel 2</u>:

Package ist fix für 3 Nächte, es gibt keine andere Auswahl der Aufenthaltsdauer

- <u>Kalkulationstyp</u> (in Belegungseinstellungen) auf Preis pro Person/xx Nächte setzten und 3 Nächte eintragen
- hier muss die <u>Anreiseregel</u> "Mind. & Max. Aufenthalt 3 Nächte" ausgewählt werden. (neu erstellen od. bereits vorhandene Regel verwenden)

#### Screenshot Kalkulationstyp:

Auf "bearbeiten" klicken > Kalkulationstyp "pro Person/xx Nächte" auswählen > Nächteanzahl (3) auswählen

| ✓ Frühlingsangebot, a) Doppe                                              | zimmer "Sonne"                                                       |                                         |
|---------------------------------------------------------------------------|----------------------------------------------------------------------|-----------------------------------------|
| Hier definieren Sie, wie Sie dieses Z<br>möglichst großen Belegungskorrid | limmer/Appartement verkaufen möchten. Legen Sie den Proc<br>or fest. | luktnamen, Berechnungsregel und auch e  |
| Name                                                                      | Frühlingsangebot, a) Doppelzimmer "Sonne"                            | <ul> <li>Produkt aktiv</li> </ul>       |
| Unterkunftstyp 🕄                                                          | Zimmer 👻                                                             | 🗹 Preis inkludiert Taxe                 |
| Kalkulationstyp                                                           | pro Person/xx Nächte 🔻 🕄                                             | ùr <u>3</u> <mark>▲</mark> Nacht/Nächte |

#### Screenshot Preis:

Klicken Sie auf "bitte definieren Sie einen Preis…" > Neue Vorlage Erfassen > Basispreis eingeben Für ein Package pro Person um 300€ für 3 Nächte wird dies wie folgt eingegeben:

Zuschläge (= Aufenthaltsdauer abhängige Preise); Verpflegung & Kinderermäßigungen werden automatisch vom Standard-Basispreis (Standardeinstellungen) übernommen. Hier muss ggf. adaptiert werden, wenn das Package z.B. eine andere Verpflegung oder Kinderpreise beinhaltet.

| <ul> <li>Basispreis</li> </ul>     |                                                            |                                                                |                                                                                     |
|------------------------------------|------------------------------------------------------------|----------------------------------------------------------------|-------------------------------------------------------------------------------------|
| Der Basispreis b<br>Berechnungsreg | oildet die Grundlage für di<br>gel des Preises, die in der | e Preisberechnung. Er kann abha<br>Überschrift angezeigt wird. | ängig von der Belegung hinterlegt werden. Bitte beachten Sie auch die $\qquad	imes$ |
| Basispreis pro Pe                  | rson/3 Nächte, inkl. Tax                                   | e, Nächtigung/Frühstück                                        |                                                                                     |
| Von Person                         | Bis Person                                                 | Preis                                                          |                                                                                     |
| 1                                  | 2                                                          | 300,00                                                         |                                                                                     |
| ✓ Kalkulation Zus                  | sammenfassung                                              |                                                                |                                                                                     |
| Personen                           | Preis                                                      | Total                                                          |                                                                                     |
| 1                                  | 1 × 300,00                                                 | = 300,00                                                       |                                                                                     |
| 2                                  | 2 x 300,00                                                 | = 600,00                                                       |                                                                                     |
|                                    |                                                            |                                                                | Abbrechen 🖺 Änderungen speichern                                                    |

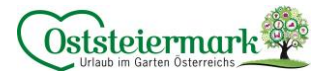

#### Screenshots Anreiseregel:

Klicken Sie auf "bitte definieren Sie An-/Abreiseregeln..." > es kann eine bereits bestehende Vorlage ausgewählt werden (Aufenthalt 3 Nächte)

| Vorlage                                        | Tage vor Anreise | Min. Aufenthalt | Max. Aufenthalt | Anreise   |    |
|------------------------------------------------|------------------|-----------------|-----------------|-----------|----|
| • Keine Auswahl, bestehende Einstellung beibeh | halten           |                 |                 |           |    |
| 🔾 3 Nächte                                     | -                | 3               | 3               | Alle Tage | ≣▼ |
| O Aufenthalt 3 Nächte                          | -                | 3               | 3               | Alle Tage | ≣▼ |
| ◯ Standard                                     | -                | 1               | -               | Alle Tage | ≣▼ |
| 🔾 Aufenthalt 3 Nächte                          | -                | 3               | 3               | Alle Tage | ≣▼ |
| 🔾 Aufenthalt: 2 Nächte                         | -                | 2               | 2               | Alle Tage | ≣▼ |
| 🔵 mind. Aufenthalt 3 Nächte                    | -                | 3               | -               | Alle Tage | ≣▼ |

Oder es kann eine neue Vorlage erstellt werden

<u>Achtung:</u> bitte bestehende Vorlagen verwenden und nicht für jedes Package eine eigene Vorlage erstellen!

> + Neue Vorlage erfassen > Name eintragen (z.B. Aufenthalt 3 Nächte) > Standardregel "bearbeiten" > Mindestaufenthalt (3) und Maximum Aufenthalt (3) eintragen > Anreisetag eintragen > Änderungen speichern

| ✓ Standardregel                                                    |                                                                   |
|--------------------------------------------------------------------|-------------------------------------------------------------------|
| Die hier gewählte Anreisereglung gilt generell für alle Suchvorgär | nge, soferne keine kurzfristige Regelung zum Einsatz kommt. 🛛 🗙 🗙 |
| Mindestaufenthalt                                                  | 3 ▲ Nacht/Nächte                                                  |
| Maximum Aufenthalt                                                 | 3 ▲ Nacht/Nächte                                                  |
| Anreisetag                                                         | V Mo V Di V Mi V Do V Fr V Sa V So                                |
| Anschlussbuchung 🗿                                                 |                                                                   |
|                                                                    | Abbrechen 🖹 Änderungen speichern                                  |

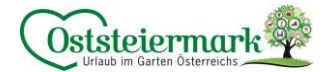

# Beispiel 2 – ab X Nächte:

Familienangebot im App., € 50,00 pro Erwachsenen und € 25,00 pro Kind ab 3 Nächte [Unterschied zu Beispiel 1: Package ist ab 3 Nächte, können auch 4 Nächte, 5 Nächte oder mehr sein]

- <u>Kalkulationstyp</u> auf Preis pro Person/Nacht setzten
- Hier muss die <u>Anreiseregel</u> "Mindestens Aufenthalt 3 Nächte" ausgewählt werden
- In den Standardeinstellungen muss das Häkchen bei "Kinderermäßigung" auf "änderbar je Produkt" gesetzt werden, damit Kinderermäßigungen bei Packages auch freigeschaltet werden.

#### Screenshot Kalkulationstyp:

| Hier definieren<br>möglichst groß  | Sie, wie S<br>en Belegu | Sie dieses Zim<br>ungskorridor                      | nmer/Appartement<br>fest.                                       | verkaufen möc                               | nten. Legen Sie (                   | den Produktna                     | amen, Berechnungsregel und auch einen           |
|------------------------------------|-------------------------|-----------------------------------------------------|-----------------------------------------------------------------|---------------------------------------------|-------------------------------------|-----------------------------------|-------------------------------------------------|
| Name                               |                         |                                                     | Frühling, b) Appa                                               | irtement/Fewo,                              | Bad, WC, 1 Sc                       |                                   | Produkt aktiv                                   |
| Jnterkunftstyp 🕄                   |                         |                                                     | Appartement                                                     | -                                           |                                     |                                   | Preis inkludiert Taxe                           |
| Kalkulationstyp                    |                         |                                                     | pro Person/Nach                                                 | t 🔹                                         | Ð                                   |                                   |                                                 |
| eenshot Pre                        | is:                     |                                                     |                                                                 |                                             |                                     |                                   |                                                 |
| Basispreis                         |                         |                                                     |                                                                 |                                             |                                     |                                   |                                                 |
| Der Basispreis<br>Berechnungsre    | bildet die<br>gel des P | e Grundlage fü<br>reises, die in<br>acht, inkl. Tax | or die Preisberechn<br>der Überschrift ang<br>ce Nächtigung/Fri | ung. Er kann ab<br>gezeigt wird.<br>ühstück | nängig von der I                    | Belegung hinte                    | erlegt werden. Bitte beachten Sie auch die      |
| /on Person                         | Big                     | s Person                                            | Preis                                                           |                                             |                                     |                                   |                                                 |
| 1                                  | 4                       |                                                     | 50.00                                                           |                                             |                                     |                                   |                                                 |
| <ul> <li>Kalkulation Zu</li> </ul> | sammen                  | fassung                                             |                                                                 |                                             |                                     |                                   |                                                 |
| Personen                           |                         | Preis                                               | т                                                               | otal                                        |                                     |                                   |                                                 |
| 1                                  | 1 x                     | 50,00                                               | = 50                                                            | 0,00                                        |                                     |                                   |                                                 |
| 2                                  | 2 x                     | 50,00                                               | = 100                                                           | 0,00                                        |                                     |                                   |                                                 |
| 3                                  | 3 x                     | 50,00                                               | = 150                                                           | 0,00                                        |                                     |                                   |                                                 |
| 4                                  | 4 x                     | 50,00                                               | = 200                                                           | 0,00                                        |                                     |                                   | Abbrechen                                       |
| Kinderermäß                        | Sigung                  |                                                     |                                                                 |                                             |                                     |                                   |                                                 |
| Die Kinderprei<br>"Basispreisen j  | se könne<br>pro Einhe   | n entweder al<br>it" kann die K                     | s Ermäßigung auf o<br>inderermäßigung n                         | den Basispreis o<br>iur für die Verpfl      | der als Festpreis<br>egungszuschläg | für die jeweili,<br>e gerechnet w | ge Altersstufe hinterlegt werden. Bei<br>erden. |
| Alter von Alt                      | ter bis                 | Berechnu                                            | ng                                                              | Wert                                        | gilt auch t                         | für Verpflegun                    | gspreise 🕄                                      |
| 0 +                                | 5                       | Kinderfe                                            | stpreis 👻                                                       | 0                                           |                                     |                                   | x Entfernen                                     |
| 7                                  | 12                      | Kinderfe                                            | stpreis 🔹                                                       | 25,00                                       |                                     |                                   | × Entfernen                                     |
| + Ermäßigung h                     | inzufüger               | n                                                   |                                                                 |                                             |                                     |                                   | Abbrechen                                       |
|                                    |                         |                                                     |                                                                 |                                             |                                     |                                   |                                                 |
|                                    |                         |                                                     |                                                                 |                                             |                                     |                                   |                                                 |

| ✓ Standardregel                                            |                                                                            |
|------------------------------------------------------------|----------------------------------------------------------------------------|
| Die hier gewählte Anreisereglung gilt generell für alle Su | chvorgänge, soferne keine kurzfristige Regelung zum Einsatz kommt. $	imes$ |
| Mindestaufenthalt                                          | 3 Nacht/Nächte                                                             |
| Anreisetag                                                 | ♥ Mo ♥ Di ♥ Mi ♥ Do ♥ Fr ♥ Sa ♥ So                                         |
|                                                            | Abbrechen 🛱 Änderungen speichern                                           |

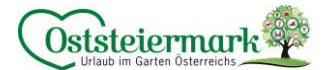

6.) Checkliste / Tipps & Tricks für Packages

Standard-Einstellungen überprüfen / wenn nötig:

Kinderermäßigungen: 🗹 Verwende Kinderermäßigungen | 🗹 änderbar je Produkt

| <ul> <li>Kinderermaisigun</li> </ul>                                                                                                    | T                                                                                                    |                                                                                                    |                                                                                                    |                                                                                                  |                                            |                                     |                   |
|----------------------------------------------------------------------------------------------------|----------------------------------------------------------------------------------------------------|----------------------------------------------------------------------------------------------------|----------------------------------------------------------------------------------------------------|--------------------------------------------------------------------------------------------------|--------------------------------------------|-------------------------------------|-------------------|
| Hier können Sie die t                                                                                                    | nstellungen für die Berechnung                                                                                                    | der Kinderpreise definie                                                                                                    | eren. Die Kinderermäßigung (                                                                                                    | zilt grundsätzlich nur bei der Bereck                                                            | nungsregel "Preis pro Person"              |                                     |                   |
|                                                                                                    | instellungen für die berechnung                                                                                                    | der Kinderpreise dennie                                                                                                    | eren. Die Kinderennasigung (                                                                                                    | an grunusatziich nur bei der Berech                                                              | indigsreger Preis pro Person .             |                                     |                   |
| ✓ Verwende Kindererm                                                                                                    | äßigungen 🚯                                                                                                    | a de cala                                                                                                    | 🕞 Kandandan In Dan duluk 🔒                                                                                                    |                                                                                                  |                                            |                                     |                   |
| Alter von Alter bis                                                                                                    | Berechnung                                                                                                    | Wert                                                                                                    | anderbar je Produkt 🖲                                                                                                    |                                                                                                  |                                            |                                     |                   |
|                                                                                                    | % Ermäßigung 👻                                                                                                    |                                                                                                    | × Entfernen                                                                                                    |                                                                                                  |                                            |                                     |                   |
| + Ermäßigung hinzufü,                                                                                                    | en                                                                                                    |                                                                                                    |                                                                                                    |                                                                                                  |                                            |                                     |                   |
| Verwende 'Gratis Kir                                                                                                    | der' 🚯                                                                                                    |                                                                                                    |                                                                                                    |                                                                                                  |                                            |                                     |                   |
|                                                                                                    |                                                                                                    |                                                                                                    |                                                                                                    |                                                                                                  |                                            | Abbrechen                           | nderungen speiche |
|                                                                                                    |                                                                                                    |                                                                                                    |                                                                                                    |                                                                                                  |                                            |                                     |                   |
| Anre                                                                                                    | eiseregeln:                                                                                                    |                                                                                                    | 🗹 Min. Au                                                                                                    | ufenthalt v. Ann                                                                                 | eisetag                                    |                                     |                   |
| × Allgemein                                                                                                    |                                                                                                    |                                                                                                    |                                                                                                    |                                                                                                  | 0                                          |                                     |                   |
| Algement                                                                                                    |                                                                                                    |                                                                                                    |                                                                                                    |                                                                                                  |                                            |                                     |                   |
| Hier definieren                                                                                                    | Sie, ob die Mindestaufent                                                                                                    | haltsdauer am Anre                                                                                                    | isetag allein oder für d                                                                                                    | ie gesamte Aufenthaltsdaue                                                                       | r geprüft werden soll.                     |                                     |                   |
| <ul> <li>Min. Aufenthal</li> </ul>                                                                                                    | v. Anreisetag 🚯                                                                                                    |                                                                                                    |                                                                                                    |                                                                                                  |                                            |                                     |                   |
|                                                                                                    |                                                                                                    |                                                                                                    |                                                                                                    |                                                                                                  |                                            |                                     |                   |
|                                                                                                    |                                                                                                    |                                                                                                    |                                                                                                    |                                                                                                  |                                            |                                     |                   |
| Anre                                                                                                    | eiseregeln:                                                                                                    |                                                                                                    | 🗹 Verwe                                                                                                    | nde max. Aufer                                                                                   | thaltsdauer                                |                                     |                   |
| ✓ Anreiseregeln                                                                                                    |                                                                                                    |                                                                                                    |                                                                                                    |                                                                                                  |                                            |                                     |                   |
| Die An-/Abreisereg<br>Anreisetagen. Hier                                                                                                    | eln erlauben die Einschränkur<br>können Sie weitere Einschrän                                                                                                    | g, wann und für welch                                                                                                    | e Aufenthaltsdauer eine U                                                                                                    | ntarkunft gafundan wird Jada Ar                                                                  |                                            | dost aus der Mindestaufonthaltsd    | auer und den erla |
| Video: Anreisere                                                                                                    | geln                                                                                                    | kungen auswahlen, die                                                                                                    | auf den An-/Abreiseregelr                                                                                                    | i eingestellt werden können.                                                                     | -/Abreiseregei bestent zumin               | uest aus der Mindestaurentnarson    |                   |
| <ul> <li>Video: Anreisere</li> <li>Verwende Maxima</li> </ul>                                                                                                    | geln<br>le Aufenthaltsdauer 🚯                                                                                                    | kungen auswahlen, die                                                                                                    | auf den An-/Abreiseregelr                                                                                                    | e eingestellt werden können.                                                                     | -/Abreiseregei bestent zumin               | uest aus der windestautenthaltsu    |                   |
| <ul> <li>Video: Anreisen</li> <li>Verwende Maxima</li> <li>Verwende Interval</li> </ul>                                                                                                    | geln<br>le Aufenthaltsdauer 🕄<br>Aufenthaltsdauer 🕄                                                                                                    | kungen auswahlen, die                                                                                                    | auf den An-/Abreiseregelr                                                                                                    | eingestellt werden können.                                                                       | -Adreiseregei destent zumin                | idest aus der Mindestaurentrialtsor |                   |
| Video: Anreisen Verwende Maxima Verwende Interval Verwende Abreise                                                                                                    | geln<br>le Aufenthaltsdauer ()<br>Aufenthaltsdauer ()<br>age ()                                                                                                    | ungen auswahlen, die                                                                                                    | : auf den An-/Abreiseregelr                                                                                                    | eingestellt werden können.                                                                       | -Abreiseregei besteht zumin                |                                     |                   |
| Video: Anreisen     Verwende Maxime     Verwende Interval     Verwende Abreise                                                                                                    | geln<br>le Aufenthaltsdauer ()<br>Aufenthaltsdauer ()<br>age ()                                                                                                    | ungen auswahlen, die                                                                                                    | : auf den An-/Abreiseregelr                                                                                                    | eingestellt werden können.                                                                       | -Abreiseregei besteht zumin                |                                     |                   |
| Verwende Maxima<br>Verwende Interval<br>Verwende Abreise<br>passende Bi                                                                                                    | gen<br>le Aufenthaltsdauer O<br>Aufenthaltsdauer O<br>age O<br>lder in richtige                                                                                                    | er Größe (r                                                                                                    | nind.1.024 x                                                                                                    | 768 Pixel)                                                                                       | -Abreiseregei besteht zumin                |                                     |                   |
| Verwende Maxima<br>Verwende Interval<br>Verwende Abreise<br>passende Bi                                                                                                    | geln<br>Le Aufenthaltsdauer O<br>Aufenthaltsdauer O<br>age O<br>Lder in richtige                                                                                                    | er Größe (r                                                                                                    | mind.1.024 X                                                                                                    | 768 Pixel)                                                                                       | -Abreiseregei besteht zumin                |                                     |                   |
| Verwende Maxima<br>Verwende Maxima<br>Verwende Interval<br>Verwende Abreise<br>passende Bi<br>richtige Cop                                                                                                    | gen<br>Aufenthaltsdauer O<br>Aufenthaltsdauer O<br>age O<br>lder in richtige<br>yrightangabe                                                                                                    | er Größe (r<br>(CC Lizenz                                                                                                    | mind.1.024 x<br>) bei den Bil                                                                                                    | 768 Pixel)<br>dern                                                                               | -Abreiseregei besteht zumin                |                                     |                   |
| Video: Anreisen     Verwende Maxima     Verwende Interval     Verwende Abreise     passende Bi     richtige Cop     Einleitungst                                                                                                   | gen<br>Aufenthaltsdauer O<br>Aufenthaltsdauer O<br>age O<br>Ider in richtige<br>yrightangabe<br>ext Package +                                                                                                    | er Größe (r<br>(CC Lizenz<br>Aufzählun                                                                                                    | mind.1.024 x<br>) bei den Bil<br>g Leistunger                                                                                                    | 768 Pixel)<br>dern                                                                               | -Abreiseregei bestent zumin                |                                     |                   |
| <ul> <li>Video: Anreisen</li> <li>Verwende Maxima</li> <li>Verwende Interval</li> <li>Verwende Abreise</li> </ul> passende Bi richtige Cop Einleitungst                                                                            | gen<br>Aufenthaltsdauer O<br>Aufenthaltsdauer O<br>age O<br>lder in richtige<br>yrightangabe<br>ext Package +                                                                                                    | er Größe (r<br>(CC Lizenz<br>Aufzählun                                                                                                    | mind.1.024 x<br>2) bei den Bil<br>g Leistunger                                                                                                    | 768 Pixel)<br>dern                                                                               | -Abreiseregei bestent zumin                |                                     |                   |
| video: Anreisen<br>verwende Maxima<br>verwende Interval<br>verwende Abreise<br>passende Bi<br>richtige Cop<br>Einleitungst<br>richtige Cop                                                                                         | een<br>Aufenthaltsdauer O<br>Aufenthaltsdauer O<br>lder in richtige<br>yrightangabe<br>ext Package +<br>yrightangabe                                                                                                    | er Größe (r<br>(CC Lizenz<br>Aufzählun<br>(CC Lizenz                                                                                                 | mind.1.024 x<br>2) bei den Bil<br>g Leistunger<br>2) bei den Te:                                                                                       | 768 Pixel)<br>dern<br>t                                                                          | -Abreiseregei bestent zumin                |                                     |                   |
| Video: Anreisen     Verwende Maxima     Verwende Interval     Verwende Abreise  passende Bi richtige Cop Einleitungst richtige Cop Preislogik /                                                                                    | gen<br>Aufenthaltsdauer O<br>Aufenthaltsdauer O<br>age O<br>Ider in richtige<br>yrightangabe<br>ext Package +<br>yrightangabe<br>Kalkulationsty                                                                                                    | er Größe (r<br>(CC Lizenz<br>Aufzählun<br>(CC Lizenz<br>n                                                                                            | mind.1.024 x<br>2) bei den Bil<br>g Leistunger<br>2) bei den Te:                                                                                       | 768 Pixel)<br>dern<br>1<br>xten                                                                  | -Abreiseregei bestent zumin                |                                     |                   |
| Video: Anreisen     Verwende Maxima     Verwende Interval     Verwende Abreise  passende Bi richtige Cop Einleitungst richtige Cop Preislogik / Eixe                                                                               | geln<br>Aufenthaltsdauer O<br>Aufenthaltsdauer O<br>age O<br>lder in richtige<br>yrightangabe<br>ext Package +<br>yrightangabe<br>Kalkulationsty<br>Nächteanzah                                                                                                    | er Größe (r<br>(CC Lizenz<br>Aufzählun,<br>(CC Lizenz<br>p                                                                                           | mind.1.024 x<br>2) bei den Bil<br>g Leistunger<br>2) bei den Te:<br>Person/xx N                                                                        | 768 Pixel)<br>dern<br>txten                                                                      | -Abreiseregei bestent zumin                |                                     |                   |
| ■ Video: Anreisen<br>✓ Verwende Maxima<br>□ Verwende Interval<br>□ Verwende Abreise<br>passende Bi<br>richtige Cop<br>Einleitungst<br>richtige Cop<br>Preislogik /<br>Fixe<br>Ab X                                                 | gen<br>Aufenthaltsdauer O<br>Aufenthaltsdauer O<br>age O<br>lder in richtige<br>yrightangabe<br>ext Package +<br>yrightangabe<br>Kalkulationsty<br>Nächteanzahl                                                                                                    | er Größe (r<br>(CC Lizenz<br>Aufzählun<br>(CC Lizenz<br>p<br>: Preis pro                                                                             | mind.1.024 x<br>2) bei den Bil<br>g Leistunger<br>2) bei den Te:<br>Person/xx N                                                                        | 768 Pixel)<br>dern<br>1<br>xten<br>Jächte                                                        | -Abreiseregei bestent zumin                |                                     |                   |
| ■ Video: Anreisen<br>Verwende Maxima<br>Verwende Interval<br>Verwende Abreise<br>passende Bi<br>richtige Cop<br>Einleitungst<br>richtige Cop<br>Preislogik /<br>Fixe<br>Ab ×                                                       | gein<br>Aufenthaltsdauer O<br>Aufenthaltsdauer O<br>age O<br>lder in richtige<br>yrightangabe<br>ext Package +<br>yrightangabe<br>Kalkulationsty<br>Nächteanzahl                                                                                                    | er Größe (r<br>(CC Lizenz<br>Aufzählun<br>(CC Lizenz<br>p<br>: Preis pro<br>s pro Perso                                                              | mind.1.024 x<br>2) bei den Bil<br>g Leistunger<br>2) bei den Te<br>9 Person/xx N<br>on/Nacht                                                           | 768 Pixel)<br>dern<br>1<br>xten<br>Jächte                                                        | -/Adreiseregei destent Zumin               |                                     |                   |
| ■ Video: Anreisen<br>■ Verwende Maxima<br>■ Verwende Interval<br>■ Verwende Abreise<br>passende Bi<br>richtige Cop<br>Einleitungst<br>richtige Cop<br>Preislogik /<br>Fixe<br>Ab ×<br>Kinc                                         | gein<br>Aufenthaltsdauer O<br>Aufenthaltsdauer O<br>age O<br>Ider in richtige<br>yrightangabe<br>ext Package +<br>yrightangabe<br>Kalkulationsty<br>Nächteanzahl<br>Nächte: Preis<br>erpreise korre                                                                 | er Größe (r<br>(CC Lizenz<br>Aufzählun<br>(CC Lizenz<br>p<br>: Preis pro<br>s pro Perso<br>ekt hinterle                                              | mind.1.024 x<br>2) bei den Bil<br>g Leistunger<br>2) bei den Te:<br>Person/xx N<br>on/Nacht                                                            | 768 Pixel)<br>dern<br>txten<br>Jächte                                                            | -/Adreiseregei destent zumin               |                                     |                   |
| ■ Video: Anreisen<br>✓ Verwende Maxima<br>□ Verwende Interval<br>□ Verwende Abreise<br>passende Bi<br>richtige Cop<br>Einleitungst<br>richtige Cop<br>Preislogik /<br>Fixe<br>Ab ×<br>Kinc<br>Anreiserege                          | gen<br>Aufenthaltsdauer O<br>Aufenthaltsdauer O<br>age O<br>lder in richtige<br>yrightangabe<br>ext Package +<br>yrightangabe<br>Kalkulationsty<br>Nächteanzahl<br>Nächte: Preis<br>erpreise korre<br>In                                                            | er Größe (r<br>(CC Lizenz<br>Aufzählun<br>(CC Lizenz<br>p<br>: Preis pro<br>s pro Perso<br>ekt hinterle                                              | mind.1.024 x<br>2) bei den Bil<br>g Leistunger<br>2) bei den Te:<br>Person/xx N<br>9n/Nacht                                                            | 768 Pixel)<br>dern<br>1<br>xten<br>Jächte                                                        | -/Adreiseregei destent Zumin               |                                     |                   |
| Video: Anreisen     Verwende Maxima     Verwende Interval     Verwende Abreise  passende Bi richtige Cop Einleitungst richtige Cop Preislogik / Fixe Ab X Kind Anreiserege Stan                                                    | gein<br>Aufenthaltsdauer O<br>Aufenthaltsdauer O<br>age O<br>lder in richtige<br>yrightangabe<br>ext Package +<br>yrightangabe<br><alkulationsty<br>Nächteanzahl<br/>Nächteanzahl<br/>Nächte: Preis<br/>erpreise korre<br/>ln<br/>dard: kein min</alkulationsty<br> | er Größe (r<br>(CC Lizenz<br>Aufzählun<br>(CC Lizenz<br>p<br>: Preis pro<br>s pro Perso<br>ekt hinterle                                              | mind.1.024 x<br>2) bei den Bil<br>g Leistunger<br>2) bei den Te:<br>Person/xx N<br>on/Nacht<br>egt<br>halt, keine fiz                                  | 768 Pixel)<br>dern<br>xten<br>Jächte                                                             | hl, kein Anreis                            | setag etc.                          |                   |
| ■ Video: Anreisen<br>■ Verwende Maxima<br>■ Verwende Interval<br>■ Verwende Abreise<br>passende Bi<br>richtige Cop<br>Einleitungst<br>richtige Cop<br>Preislogik /<br>Fixe<br>Ab ×<br>Kinc<br>Anreiserege<br>Star<br>Δb ×          | gen<br>Aufenthaltsdauer O<br>Aufenthaltsdauer O<br>Aufenthaltsdauer O<br>age O<br>lder in richtige<br>yrightangabe<br>ext Package +<br>yrightangabe<br>Kalkulationsty<br>Nächteanzahl<br>Nächteanzahl<br>Nächte: Preis<br>erpreise korre<br>ln<br>dard: kein min    | er Größe (r<br>(CC Lizenz<br>Aufzählun<br>(CC Lizenz<br>p<br>: Preis pro<br>s pro Perso<br>ekt hinterle<br>nd. Aufentl                               | mind.1.024 x<br>2) bei den Bil<br>g Leistunger<br>2) bei den Te:<br>Person/xx N<br>on/Nacht<br>2gt<br>halt, keine fiz                                  | 768 Pixel)<br>dern<br>xten<br>Jächte<br>ke Nächte Anza                                           | hl, kein Anreis                            | setag etc.                          |                   |
| ■ Video: Anreisen<br>■ Verwende Maxima<br>■ Verwende Interval<br>■ Verwende Abreise<br>passende Bi<br>richtige Cop<br>Einleitungst<br>richtige Cop<br>Preislogik /<br>Fixe<br>Ab ×<br>Kinc<br>Anreiserege<br>Stan<br>Ab ×<br>Eive  | gen<br>Aufenthaltsdauer O<br>Aufenthaltsdauer O<br>Aufenthaltsdauer O<br>age O<br>lder in richtige<br>yrightangabe<br>ext Package +<br>yrightangabe<br>Kalkulationsty<br>Nächteanzahl<br>Nächte: Preis<br>erpreise korre<br>ln<br>dard: kein min                    | er Größe (r<br>(CC Lizenz<br>Aufzählun<br>(CC Lizenz<br>p<br>: Preis pro<br>s pro Perso<br>ekt hinterle<br>nd. Aufentla<br>d. Aufentha               | mind.1.024 x<br>) bei den Bil<br>g Leistunger<br>) bei den Tei<br>Person/xx N<br>n/Nacht<br>gt<br>halt, keine fix<br>alt wird ausg<br>fontbalt und     | 768 Pixel)<br>dern<br>1<br>xten<br>Jächte<br>ke Nächte Anza<br>ewählt, z.B. 3 N                  | hl, kein Anreis<br>ächte                   | setag etc.                          |                   |
| ■ Video: Anreisen<br>● Verwende Maxima<br>● Verwende Interval<br>● Verwende Abreisen<br>passende Bi<br>richtige Cop<br>Einleitungst<br>richtige Cop<br>Preislogik /<br>Fixe<br>Ab ×<br>Kind<br>Anreiserege<br>Stan<br>Ab ×<br>Fixe | gein<br>Aufenthaltsdauer O<br>Aufenthaltsdauer O<br>age O<br>lder in richtige<br>yrightangabe<br>ext Package +<br>yrightangabe<br>(alkulationsty<br>Nächteanzahl<br>Nächte: Preis<br>erpreise korre<br>ln<br>dard: kein min<br>Nächte: mino<br>Nächteanzahl         | er Größe (r<br>(CC Lizenz<br>Aufzählun,<br>(CC Lizenz<br>p<br>: Preis pro<br>s pro Perso<br>ekt hinterle<br>nd. Aufentl<br>d. Aufentha<br>: mind. Au | mind.1.024 x<br>2) bei den Bil<br>g Leistunger<br>2) bei den Te:<br>Person/xx N<br>on/Nacht<br>egt<br>halt, keine fiz<br>alt wird ausg<br>fenthalt und | 768 Pixel)<br>dern<br>n<br>xten<br>Jächte<br>ke Nächte Anza<br>ewählt, z.B. 3 N<br>max. Aufentha | hl, kein Anreis<br>ächte<br>It wurde gleic | setag etc.<br>sh gesetzt,           |                   |

# Fragen?

# Bei Fragen oder Hilfestellungen stehen wir Ihnen gerne zur Verfügung!

**Geschäftsstelle Apfelland-Stubenbergsee** Tel.: +43 3176 88 82 | Tel.: +43 3175 22 11 700 | anger@oststeiermark.com

**Geschäftsstelle Gleisdorf** Tel.: +43 3112 26 01 400 | gleisdorf@oststeiermark.com

**Geschäftsstelle Hartbergerland** Tel.: +43 3332 60 33 00 | hartbergerland@oststeiermark.com

**Geschäftsstelle Kräuterregion Wechselland** Tel.: +43 3339 25 11 017 | wechselland@oststeiermark.com

**Geschäftsstelle Naturpark Almenland** Tel.: +43 3179 23 000 | almenland@oststeiermark.com

**Geschäftsstelle Naturpark Pöllauer Tal** Tel.: +43 3335 42 10 | naturpark-poellauertal@oststeiermark.com

**Geschäftsstelle Region Joglland-Waldheimat** Tel.: +43 3336 20 255 | joglland-waldheimat@oststeiermark.com

**Geschäftsstelle St. Ruprecht/Raab** Tel.: +43 664 23 53 414 | ruprecht@oststeiermark.com

**Geschäftsstelle Weiz** Tel.: +43 3172 23 19 660 | weiz@oststeiermark.com